## Shinephone APP battery control instruction

## 1. Find TOU-charge option

Login shinephone--my device list--choose the inverter--control Notice:pass word is growatt+year+month+day e.g. growatt20220210

| 10:58 AM 📑 🖸 🤷 26.7KB/s 🕤 🖃 atl 📚 🖅  |                                                                                                   | 10:59 AM 📴 🖸 🎦 1.3KB/s 🗇 л 🖬 🥷 🖅                            | 10:59 AM 📑 🖸 💁 0.1KB/s 🗇 📶 🚚 😤 🖅   |
|--------------------------------------|---------------------------------------------------------------------------------------------------|-------------------------------------------------------------|------------------------------------|
| < Plant list Wheeler plant $\sim$ +  |                                                                                                   | <                                                           |                                    |
| 0                                    | 10:58 AM 🗃 🖸 🖸 9.3K8/s 🗇 교급 🛲 옷 🖅 -                                                               | ÷ ÷                                                         | <                                  |
|                                      | C Plant ust Wheeler plant V +                                                                     | ① 雪                                                         | Self Consumption-No discharge      |
| -                                    | C.SkW                                                                                             | 0.27kW 2.57kW                                               | TOU-Discharging                    |
| Today(kWh)                           | 1925 10.30 10.25 10.40 10.45 10.50 10.55<br>PV Lost four there from<br>invert allow of the batter | Load consumption Imported from Grid                         | TOU-Charging                       |
| The bash                             | Export to Grid:1.7kWh                                                                             | 🞸 Energy Discharged/Day 0.9k 💼 Energy Discharged/Day 0.9kWh | Set save PF command                |
| 0.7kWh 0.7kWh                        | Discharged Inverter energy<br>0.9kWh 0.7kWh                                                       |                                                             | Set active power                   |
| On-grid operating(TOU-Charging)      |                                                                                                   | Real time Data                                              | Set reactive power                 |
| Inverter power: 0.54kW               | O% 100%   Setf-consumption Imported from Grid   OkWb 1.4kWb                                       | Time DAY MONTH YEAR                                         | Set power factor                   |
| 1                                    | Prom (Solar 0kWh/0%+Battery 0kWh/0%)                                                              | (<) 2022-03-30 (>) Battery SOC -                            |                                    |
|                                      | My device list >                                                                                  | %                                                           | Set inverter time                  |
| Battery percentage: 30%              | Normal                                                                                            | 25.0                                                        | Set high limit of the grid voltage |
| Charging Power: 2.84kW               | Battery percentage press the inverter you<br>Datalogger                                           | 20.0                                                        | Set grid voltage low               |
| i Import: 2.57kW                     | <u>م</u>                                                                                          | Pata 10.0                                                   | Set EPS On/Off                     |
| Generation overview Today/Total(kWh) | 0.7kg 0.3kg 0<br>CO <sub>2</sub> reduced Coal saved Reducing<br>deforestation                     | 0.0<br>10.25 10.30 10.35 10.40 10.45 10.50 10.55            | Off-Grid Frequncy                  |
| Dashboard Plant Service Me           | Dathbard Plant Service Me                                                                         | Events Cc                                                   | Off-Grid Voltage                   |
| = 0 <                                | ≡ 0 <                                                                                             | ≡ 0 <                                                       | ≡ □ <                              |

## 2. Setting

Just need put the time period and enable the slots after press done, the setting will work everyday.some old firmware will feedback error, please contact Growatt engineer to upgrade firmware.

| <    | т              | OU-Cha | arging |         |
|------|----------------|--------|--------|---------|
|      |                |        |        |         |
| Cł   | narging Power: |        | 100    | %       |
| Stop | Charging SOC:  |        | 100    | %       |
| Tim  | e Period1:     | 9:0    | - 12:0 | Enable  |
| Tim  | e Period2:     | 0:0    | ~ 0:0  | Disable |
| Tim  | e Period3:     | 0:0    | - 0:0  | Disable |
|      |                |        |        |         |
|      |                | DOI    | 1(0)   |         |
|      | _              | Dor    | 10     |         |
|      |                | Dor    | 1e     |         |
|      |                | Dor    |        |         |
|      |                | Dor    |        |         |
|      |                | Dot    | 12     |         |
|      |                | Dor    | 12     |         |